# Sonômetro B&K 2245 com um Aplicativo **Começando**

# Depois de medir

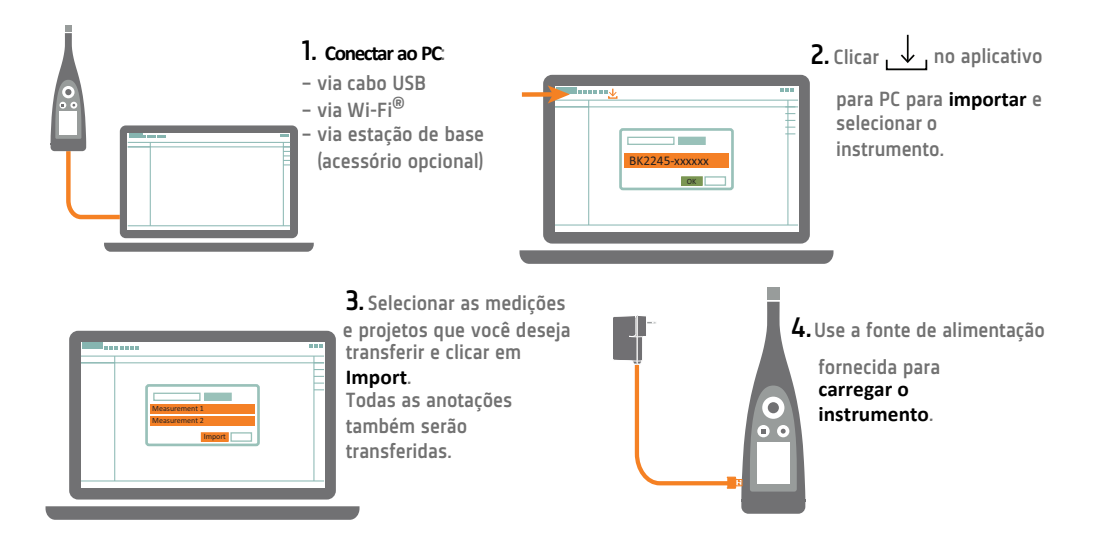

### Tarefa concluída

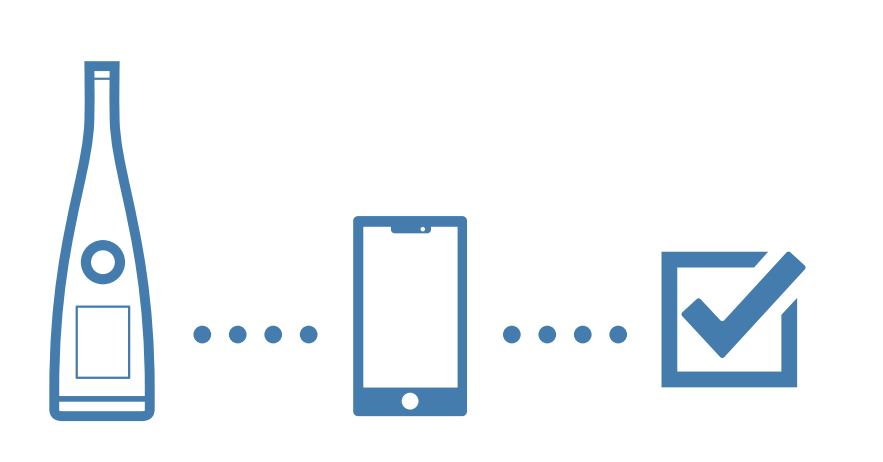

#### www.bksv.com/2245

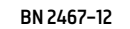

### O que você vai precisar

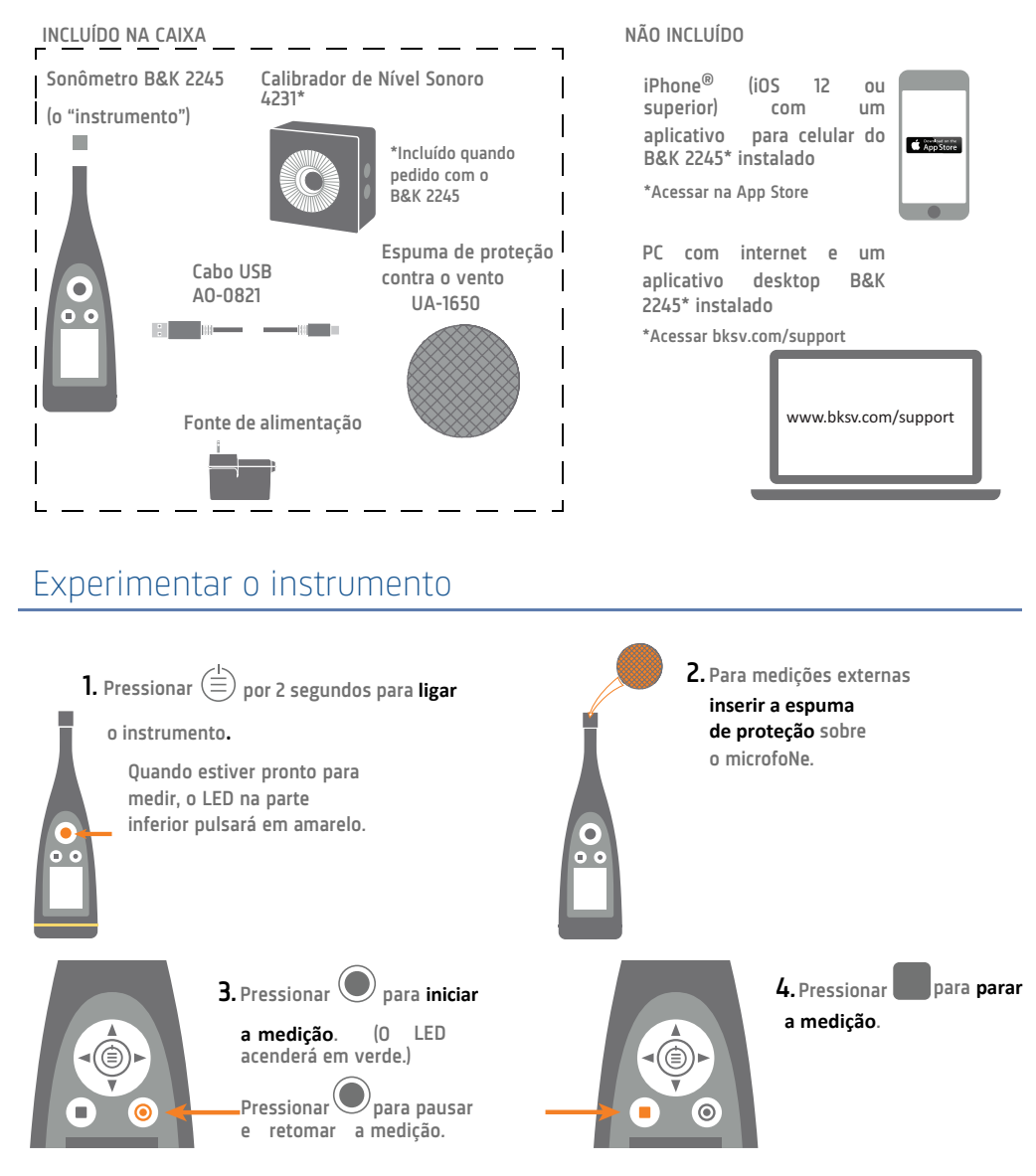

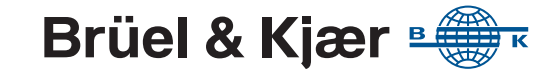

# Executar uma verificação de calibração

www.bksv.com/2245

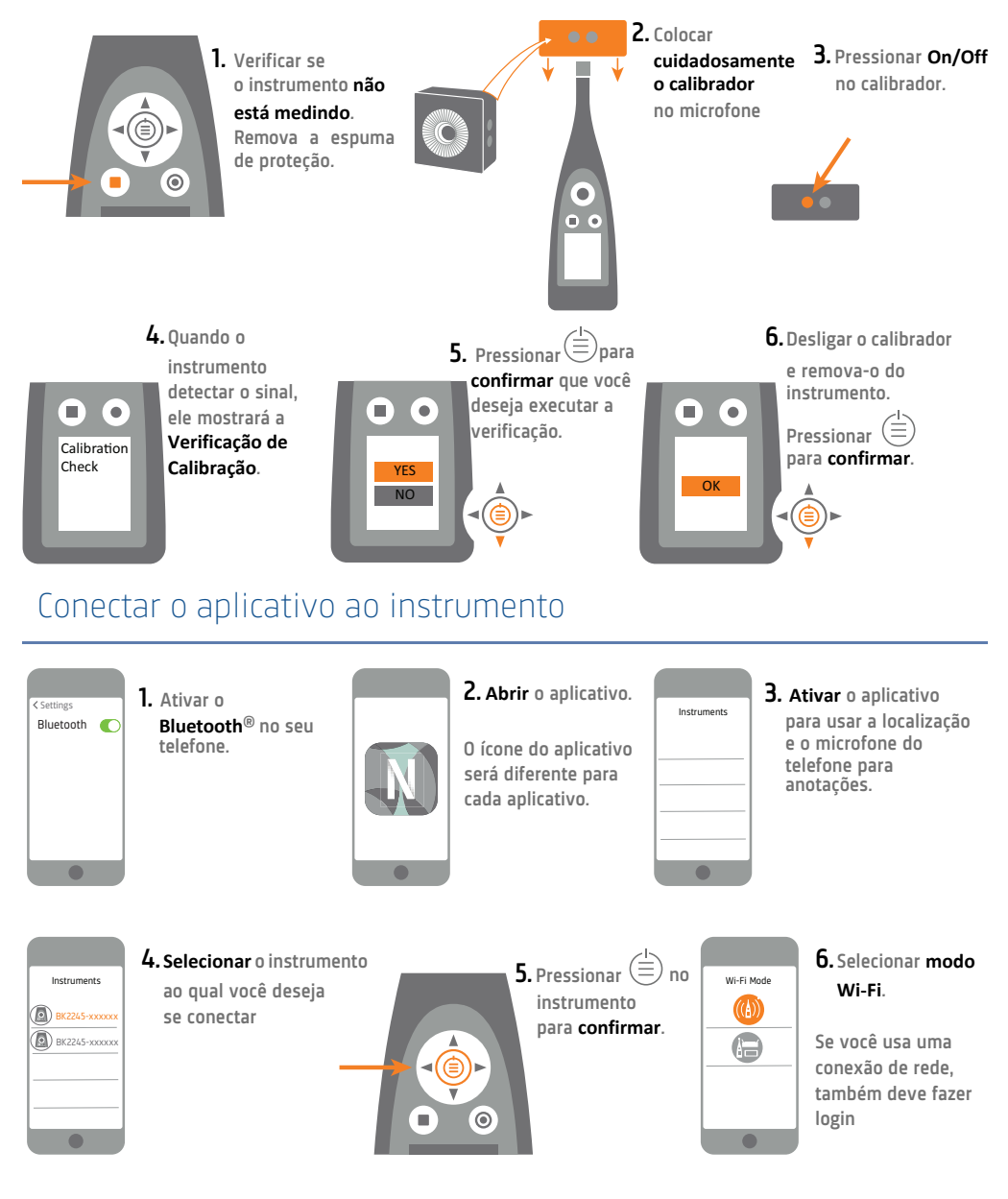

#### Instalar o instrumento

Tocar para redefinir

a medicão.

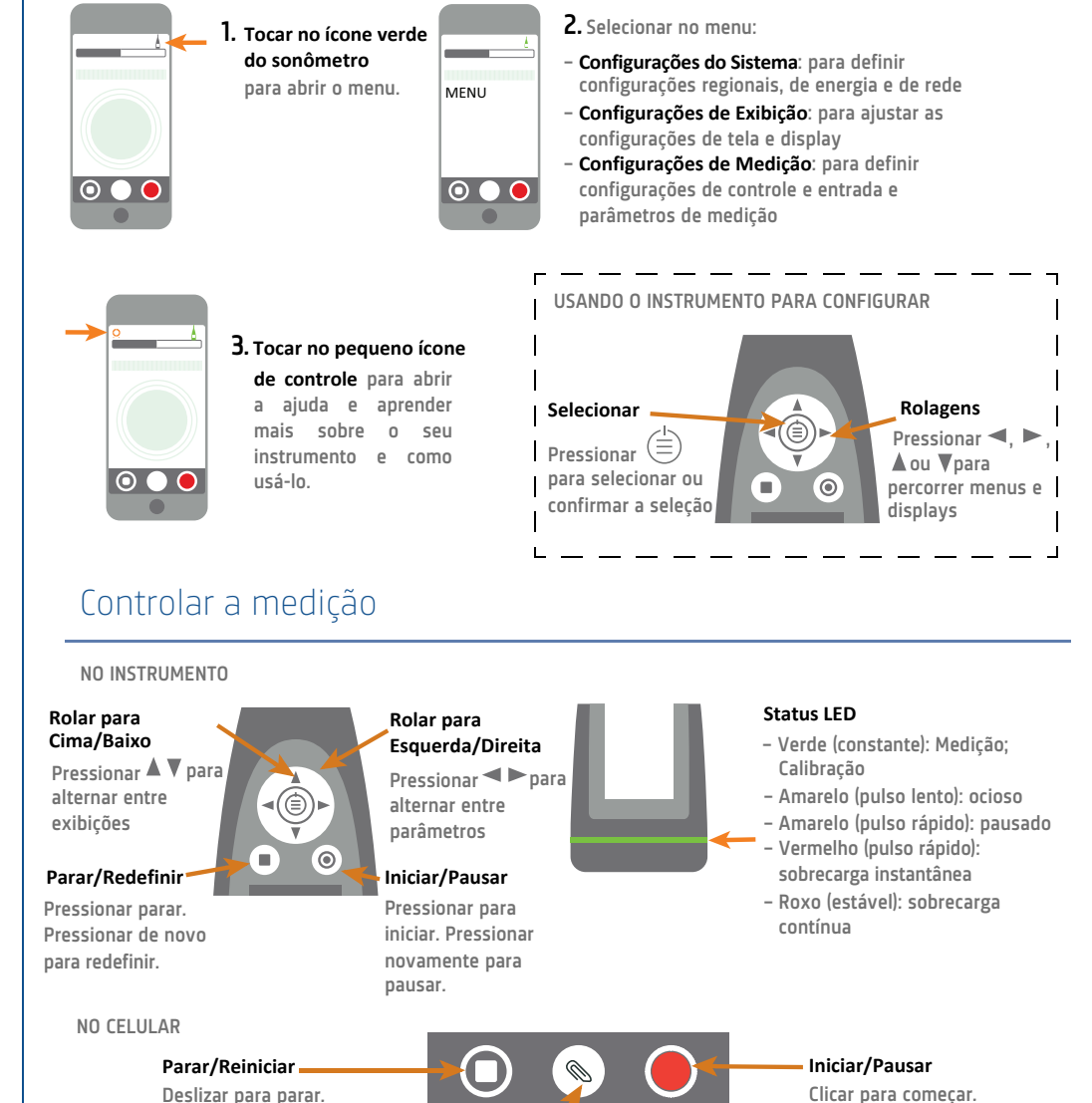

Adicionar Anotação

ou voz.

Tocar para abrir o menu. Escolher entre nota, vídeo, foto Clicar para começar. Deslizar para pausar a medição.